## 通貨ペア別注文設定

LION FX for Android

通貨ペア毎に注文画面を開いた際に表示される【Lot数】・【許容スリップ】・【指値幅(逆指)】・【トレール幅】の数値や 決済pip差の設定を行うことができます。

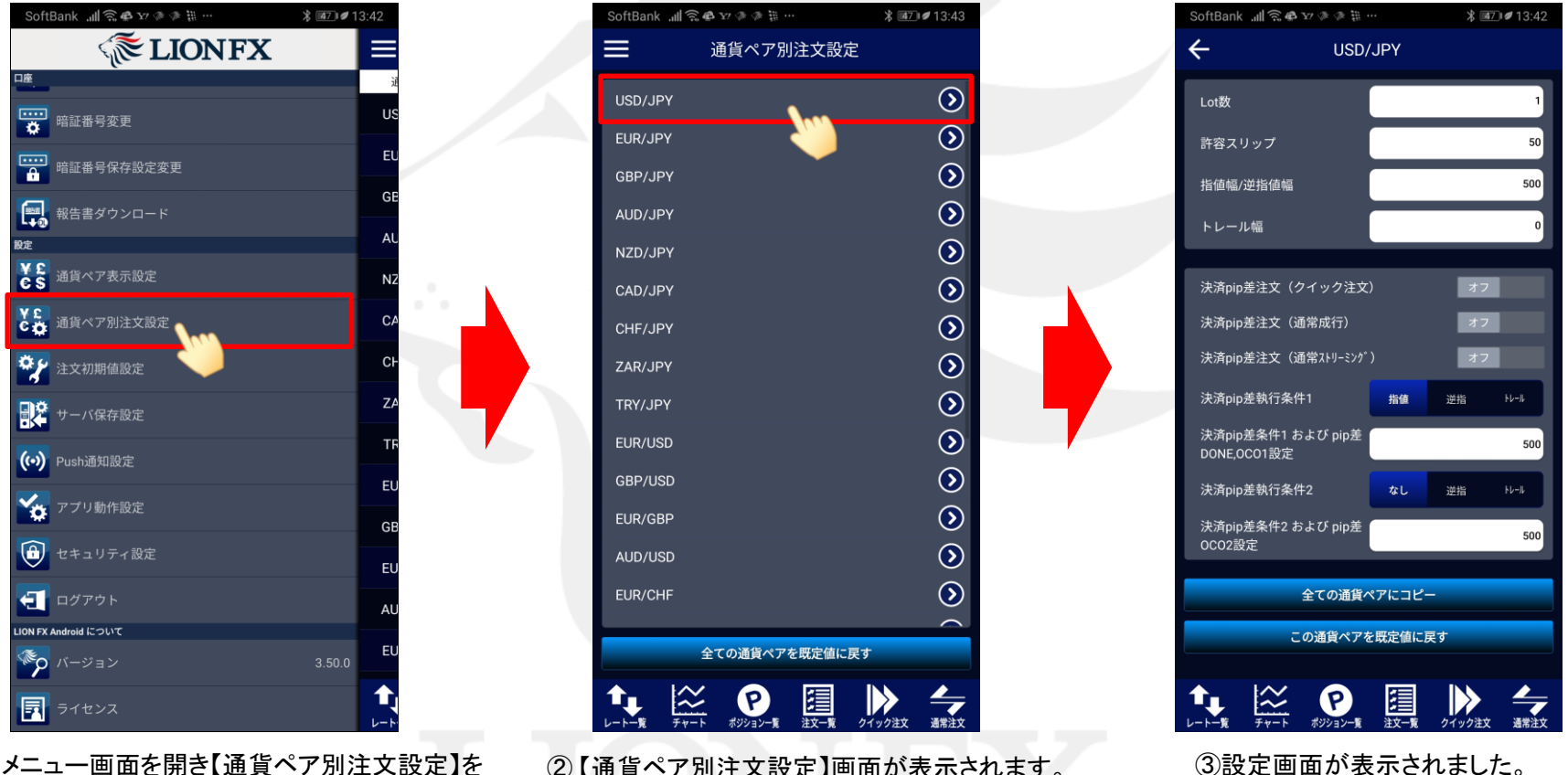

① メニュー画面を開き【通貨ペア別注文設定】を タップします。 ②【通貨ペア別注文設定】画面が表示されます。 設定したい通貨ペアをタップします。

Þ

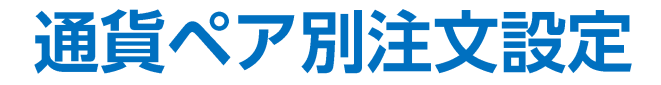

LION FX for Android

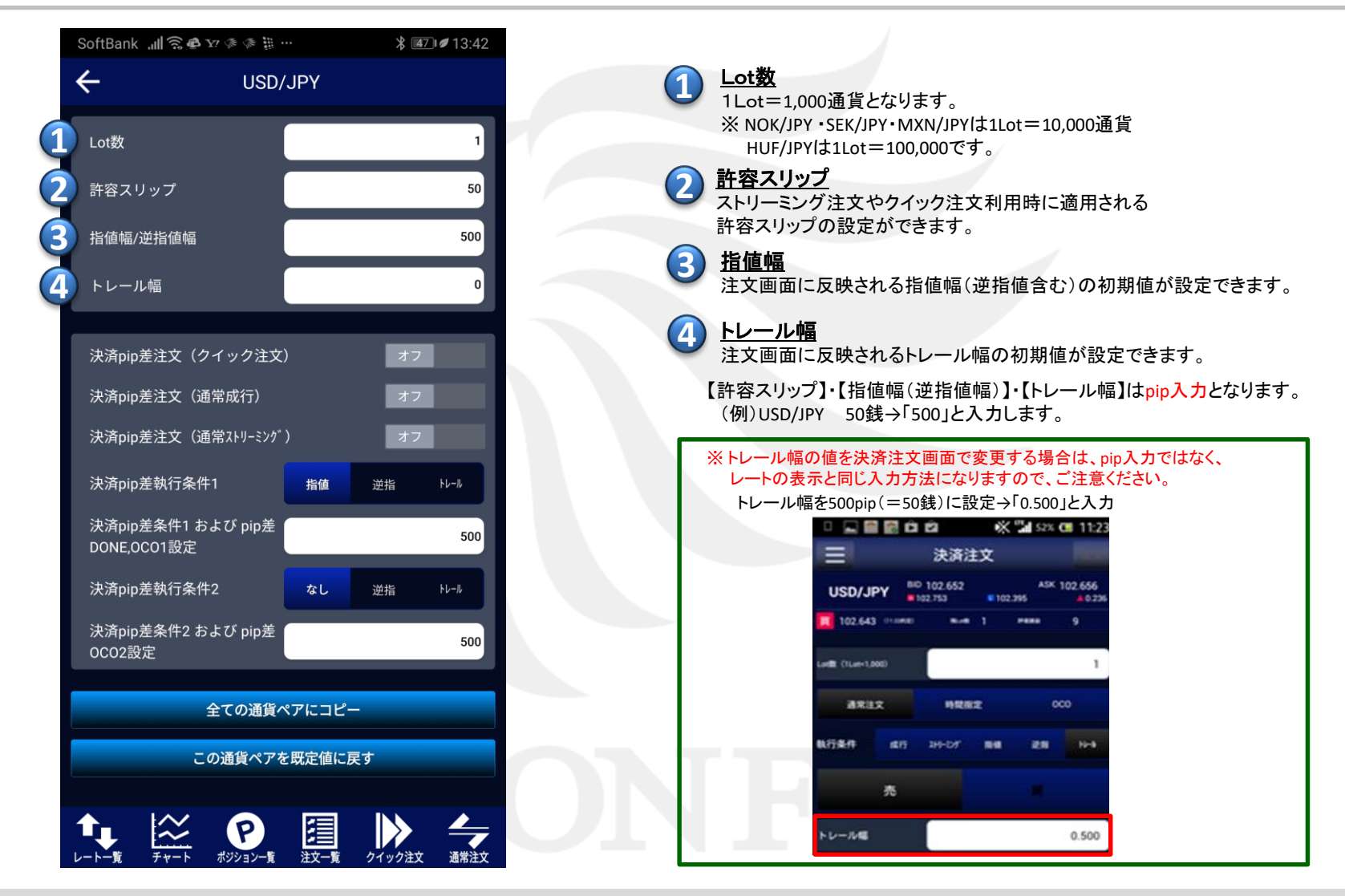

## 通貨ペア別注文設定

Þ

LION FX for Android

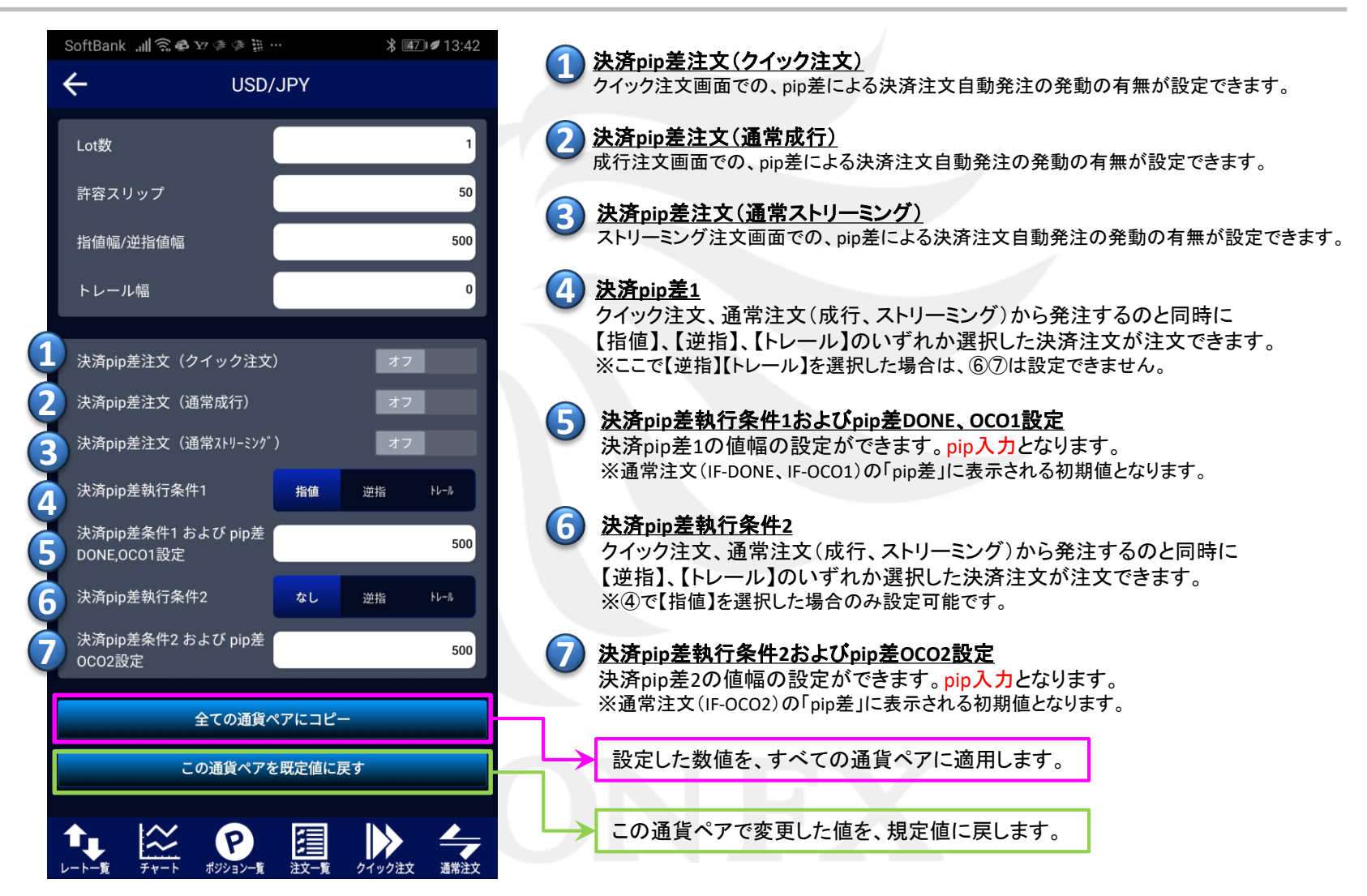

通貨ペア別注文設定

## LION FX for Android

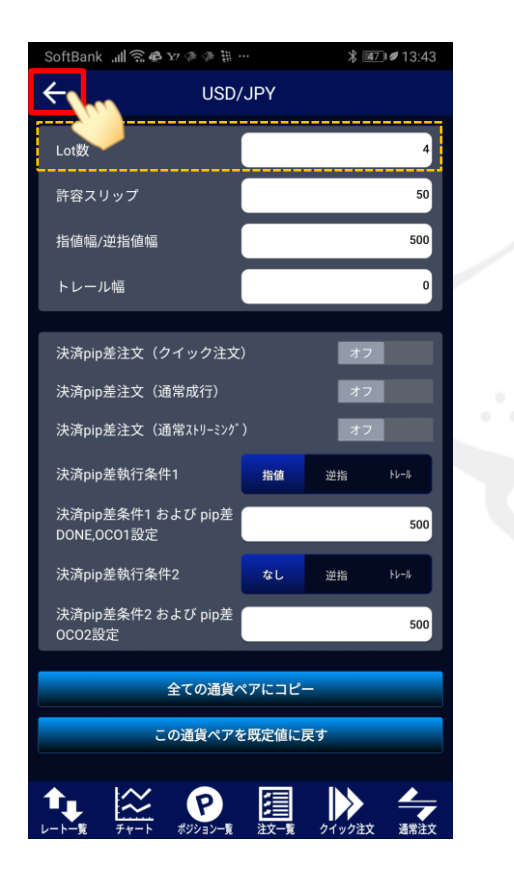

④ 例えば、Lot数の数値を「4」に変更します。 設定が完了したら、画面左上の←をタップします。

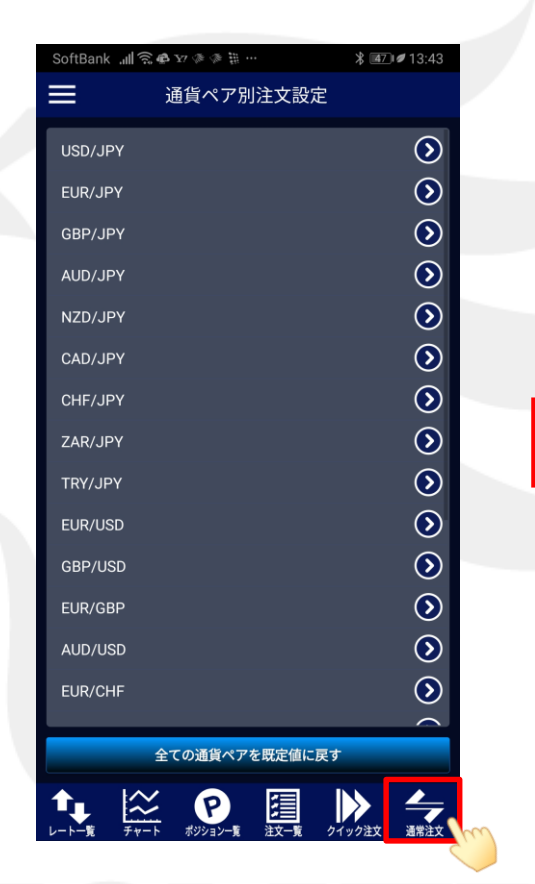

⑤【通貨ペア別注文設定】画面に戻りました。 画面下部の タップします。

※【全ての通貨ペアを既定値に戻す】ボタンをタップすると、 全通貨ペアで変更した値が初期値に戻ります。

SoftBank 💷 🕱 🖨 🗤 🧇 🎘 🖤 \$ ₫7 ₡ 13:43 -<u>1-</u> 注文 BID 128.304 ASK 128.406 USD/JPY 128.635 128.230 70.030 両建 Lot数(1Lot=1,000) Λ 通常注文 時間指定 IF-DONE IF-0C0 執行条件 成行 指値 逆指 売注文 ASK BID 買注文 128.**40**6 128.**30**<sup>4</sup> 10.2 確認画面を表示 決済注文: 指値500pips ίŢ  $\underset{\neq \pi^{-h}}{\overset{}{\overset{}}}$ P 注文-覧

 ⑥【注文】画面に表示されるLot数の 数値が、常に「4」Lotで表示されるように なりました。

## 通貨ペア別注文設定

h